# TRANSFER CREDIT FROM A CA COMMUNITY COLLEGE

# IMPORTANT! WAIT UNTIL 1 WEEK BEFORE YOUR ORIENTATION TO SEE IF COURSE CREDIT IS POSTED TO YOUR STUDENT RECORD. IF YES, THIS STEP IS NOT NECESSARY.

If your transfer credit does not appear on your Transfer Credit Report, you must do the following:

- 1) Go online to see what GE Area or CSUSM course is fulfilled with your transfer course by going to: <u>www.assist.org</u> (see screen shot below)
- 2) Open your Degree Planner and REMOVE the corresponding GE Area or course requirement line in the Planner by clicking "X" at the end of the line. This way the Planner can reshuffle and suggest the correct courses for registration. (see example below)
- 3) EXAMPLE: Student is not a History major but completed HIST 105 at Palomar College for GE at CSUSM
  - a. ASSIST shows that this course meets the GE Area C2
  - b. Find a line in the Planner that has "C2" listed in the description and SELECT any C2 course Remove this line by clicking the "X" at the end of the line; The Planner will then re-shuffle the courses based on the priority from your major's 4-year roadmap. You can always add removed lines back into your Planner if your recollection is incorrect and you either did not take the course or you did not receive a passing score.

| and the second second s | Pri                                                                          | nt This Report                                    | Change Report or In              | Change Report or Institution |  |  |  |  |  |
|----------------------------------------------------------------------------------------------------|------------------------------------------------------------------------------|---------------------------------------------------|----------------------------------|------------------------------|--|--|--|--|--|
| assist                                                                                                    | CSU Baccalaureate Level Course List by Department<br>Palomar College (15-16) |                                                   |                                  |                              |  |  |  |  |  |
| Home<br>About ASSIST                                                                                                    | Course                                                                       | Title                                             |                                  | Semester<br>Units            |  |  |  |  |  |
| FAQs<br>Using ASSIST<br>What is ASSIST?                                                                                                    | HIST 101                                                                     | History of the Univ<br>Reconstruction             | story ====<br>ted States through | 3                            |  |  |  |  |  |
| Help Topics<br>Articulation Agreements                                                                                                    | IGETC: 4F <mark>CSU</mark><br>HIST 102                                       | J GE: D6<br>History of the Unit<br>Reconstruction | ted States since                 | 3                            |  |  |  |  |  |
| C-ID<br>CSU American Ideals<br>CSU GE-Breadth<br>Evologing Majors                                                                                                    | IGETC: 4F CSU<br>HIST 105                                                    | J GE: D6<br>History of Western<br>Reformation     | Civilization through the         | 3                            |  |  |  |  |  |
| IGETC<br>Transferable Courses                                                                                                    | HIST 106                                                                     | History of Western<br>Reformation                 | Civilization since the           | 3                            |  |  |  |  |  |
| OC Transfer Admis Eligibility                                                                                                    | IGEIC: 3B CSC                                                                |                                                   | ~~ ~                             |                              |  |  |  |  |  |

**STEP FOUR**: Click the "X" at the end of the requirement line to REMOVE this line from your Planner.

STEP FIVE: Enter Reason for removing the course: "Course Fulfilled by Test Credit"

## Fall 2016

#### Planned Units 15.00 Target Units 15.00

#### Semester 4 Notes: Must Earn 60 Units Before Taking Upper-Division GE Courses (BB, CC, DD)

| Requirement                                                                                                    | Notes | Critical | Units | Course       | Info | Select<br>Course | Lock | Advisor<br>Message | Remove |
|----------------------------------------------------------------------------------------------------|-------|----------|-------|--------------|------|------------------|------|--------------------|--------|
| MATH 20                                                                                                    |       | Ð        | 3     | MATH 20      | 0    | <u>Select</u>    |      |                    | 36     |
| GEO 102 (Fulfills GE Area A1)                                                                                                    |       |          | 3     | GEO 102      | 0    | <u>Select</u>    |      |                    | ж      |
| GEW 101 (Fulfills GE Area A2)                                                                                                    |       |          | 3     | GEW 101      | 0    | <u>Select</u>    |      |                    | 36     |
| GE - Humanities, Social Science or Critical Thinking<br>(Fulfills GE Areas A3, C1 <mark>, C2,</mark> DH, DC, D, DorD7)                                                                                                    |       |          | 3     | Not Selected | Ŷ    | <u>Select</u>    |      |                    | ж      |
| Additional Elective - 3 units - Note: If you<br>REMOVED a course or declared a 2nd Major or<br>Minor, this line may not be necessary and will<br>disappear once the transfer course gets processed<br>or when 2nd Majors and Minors are built in the<br>Degree Planner. |       |          | 3     | Not Selected |      | <u>Select</u>    |      |                    | ж      |

#### Fall 2016

## Requirement: GE - Humanities, Social Science or Critical Thinking (Fulfills GE Areas A3, C1, C2, DH, DC, D, DorD7)

| Filter                                       | CANCEL      |     |   |                                                  |         |                                                        |
|----------------------------------------------|-------------|-----|---|--------------------------------------------------|---------|--------------------------------------------------------|
| # Courses: 8<br>Type(s):<br>GE C2 Humanities | select HIST | 101 | 0 | World Civilizations to 1500                      | 3 units | GE <mark>C2</mark> Humanities<br>GE C3 Arts/Humanities |
| Level(s):<br>All<br>Subject(s):              | select HIST | 102 | 0 | World Civilizations to Present                   | 3 units | GE <mark>C2</mark> Humanities                          |
| All<br><u>Show All</u><br>Type               | select LTWR | 100 | 0 | Introduction to Literature                       | 3 units | GE <mark>C2</mark> Humanities<br>GE C3 Arts/Humanities |
| GE: A3 Critical Thinking                     | select LTWR | 105 | 0 | Texts That Have Changed the World                | 3 units | GE C2 Humanities<br>GE C3 Arts/Humanities              |
| GE C3 Arts/Humanities                        | select LTWR | 107 | 0 | Humor                                            | 3 units | GE <mark>C2</mark> Humanities<br>GE C3 Arts/Humanities |
| GE D7 Interdisc Social Science               | select LTWR | 203 | 0 | Literature and Health                            | 3 units | GE <mark>C2</mark> Humanities<br>GE C3 Arts/Humanities |
| Level                                        | select LTWR | 210 | 0 | Introduction to Global Literature                | 3 units | GE C2 Humanities<br>GE C3 Arts/Humanities              |
| 200-299<br>Subject                           | select WMST | 205 | 0 | Gender and Identity in Pop Culture and the Media | 3 units | GE <mark>C2</mark> Humanities                          |

## Fall 2016

Planned Units 15.00 Target Units 15.00

 $\sim$ 

## Semester 4 Notes: Must Earn 60 Units Before Taking Upper-Division GE Courses (BB, CC, DD)

| Requirement                                                                                              | Notes | Critical | Units | Course   | Info | Select<br>Course | Lock | Advisor<br>Message | Remove |
|----------------------------------------------------------------------------------------------------|-------|----------|-------|----------|------|------------------|------|--------------------|--------|
| MATH 20                                                                                                  |       | Ð        | 3     | MATH 20  | 0    | <u>Select</u>    |      |                    | ж      |
| GEO 102 (Fulfills GE Area A1)                                                                            |       |          | 3     | GEO 102  | 0    | <u>Select</u>    |      |                    | ×      |
| GEW 101 (Fulfills GE Area A2)                                                                            |       |          | 3     | GEW 101  | 0    | <u>Select</u>    |      |                    | ж      |
| GE - Humanities, Social Science or Critical Thinking<br>(Fulfills GE Areas A3, C1, C2, DH, DC, D, DorD7) |       |          | 3     | HIST 101 | 0    | Select           |      | -                  | ×      |

### Reason for removing this course:

Course Taken at Community College/Other University

ок

CANCEL

#### Manually Removed Requirements

The following requirements have been manually removed from your planner. This does NOT mean that you are exempt from these requirements. They are still necessary to complete your degree (unless you have received a waiver from your advisor). However, it is possible that you have completed a requirement in a way that the system cannot detect (e.g. transfer or test credit that has not been posted yet). Please check with your advisor if you are not sure. To move a requirement back into your plan, click the Restore link on the appropriate line.

If you removed any requirements due to transfer credit that has not been posted yet, once the transfer credit is posted, these lines will be considered Complete, and will automatically disappear from this section.

| Requirement                                                                                              | Units | Removed By | Removed On         | Reason | Restore |
|----------------------------------------------------------------------------------------------------|-------|------------|--------------------|--------|---------|
| GE - Humanities, Social Science or Critical Thinking (Fulfills<br>GE Areas A3, C1, C2, DH, DC, D, DorD7) | 3     |            | 04/01/16<br>1:06PM | 1      | Restore |

If assistance is required throughout this process, please contact degreeplanner@csusm.edu